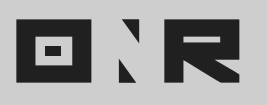

## HOW TO SEND 'PASSWORD RESET' EMAIL

In this article, we will explain how to send a password reset email to any user. This feature allows you to send a password reset email to a user so they can proceed with resetting their password.

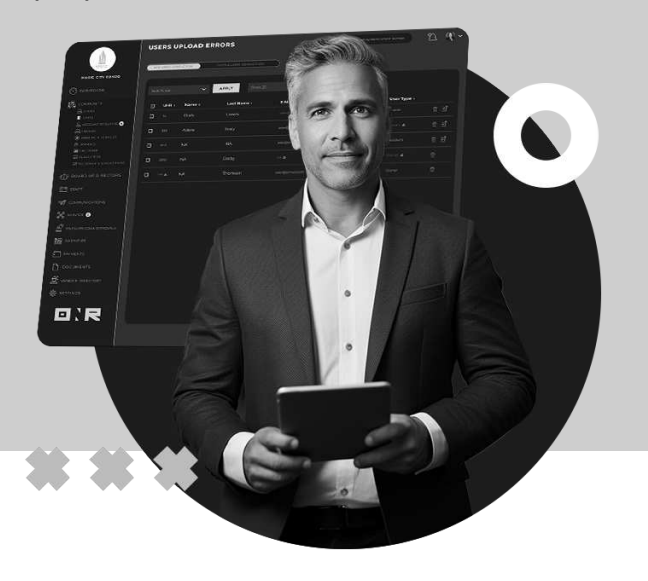

## **IMPORTANT NOTE:**

The **"Reset Password"** feature will only work if the user has already set a password. If the user has not set their password, the platform will provide the option to **"Resend Welcome Email"** instead.

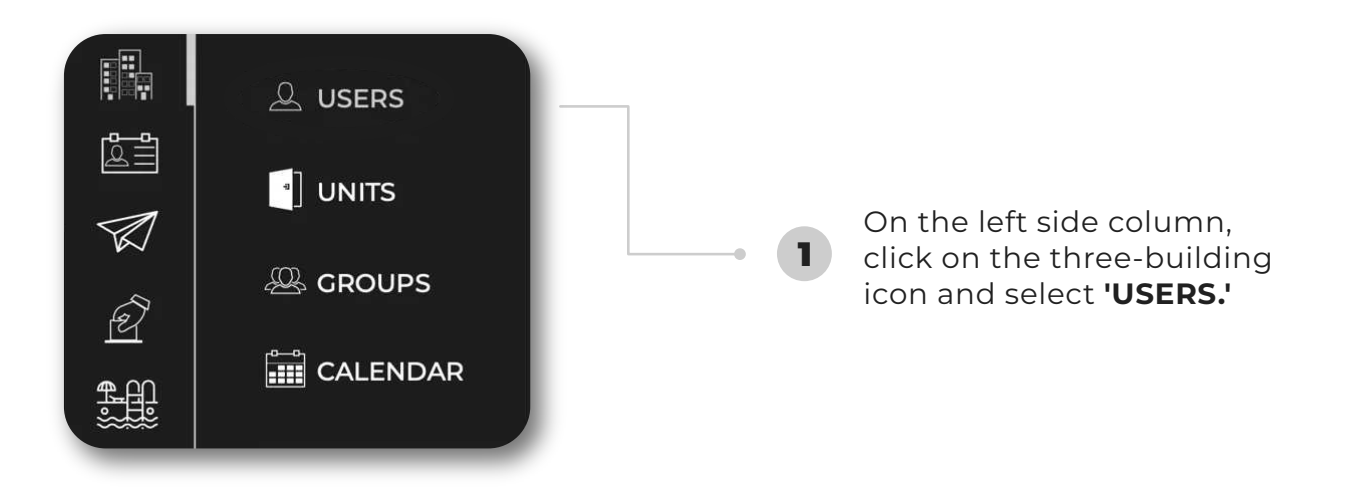

Search for the desired user and click on **the three dots** icon located on the right side of their name. This **will display** a menu with various options.

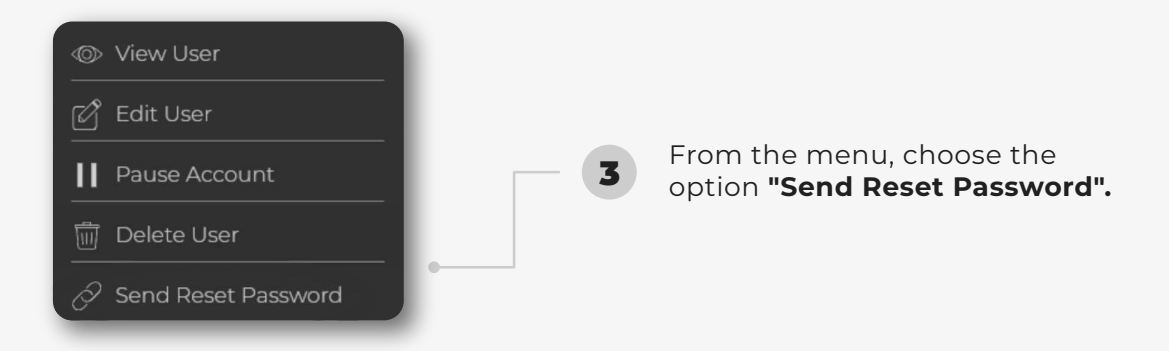

• • • • •

• • • • •

4

## SUCCESS!

You have successfully sent the **'Reset Password'** email. Kindly remind the user to **check their spam/junk folder**, as automated emails sometimes end up there.

By following these steps, **the user will receive the necessary instructions** to reset their password.

If you have any problems or need additional assistance, don't hesitate to reach out to our dedicated support team at **<u>support@onrapp.com</u>** 

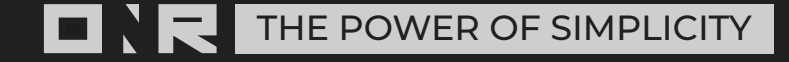